## SGE/EGP – Escritório Geral de Projetos Criando um Plano de Gerenciamento de Riscos

Julho de 2018

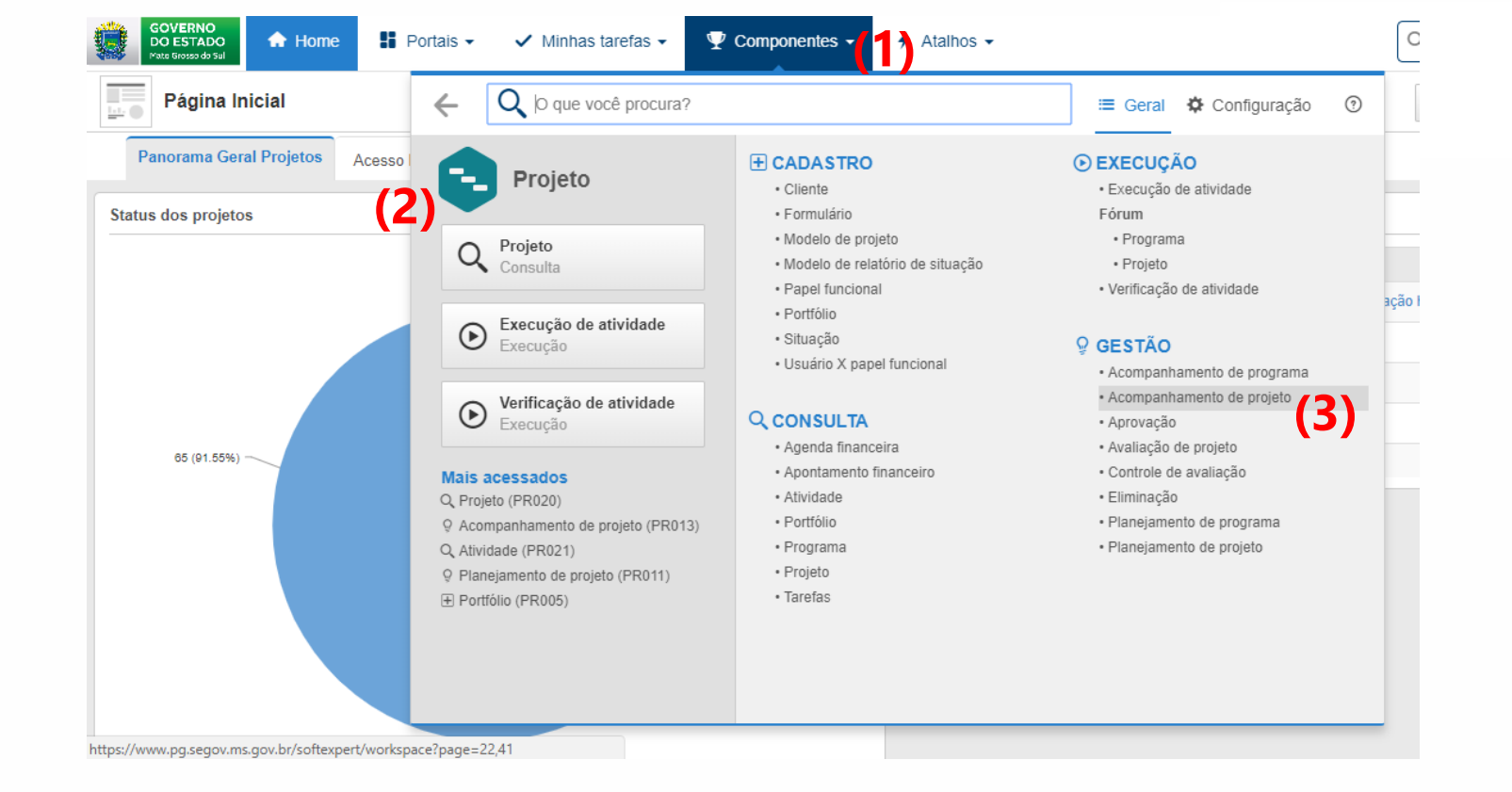

Com o SESuite aberto, logado na função STAFF, Clique na aba superior Componentes (1), em seguida em Projetos (2) e depois em "Acompanhamento de projeto" (3)

| GOVERNO<br>DO ESTADO<br>Mate Grosso do Sul                                             | · • | ⊻ -    | 4 -    |                   | Q               | ) ¢ ()                    |  |  |  |  |  |  |  |
|----------------------------------------------------------------------------------------|-----|--------|--------|-------------------|-----------------|---------------------------|--|--|--|--|--|--|--|
| Q Gestão<br>Acompanhamento de projeto (PR013)                                          |     |        |        |                   |                 |                           |  |  |  |  |  |  |  |
| Filtros de pesquisa                                                                    | +   | ß      |        |                   | Mais 🗸          | Analítico                 |  |  |  |  |  |  |  |
| Q, Pesquisa rápida                                                                     |     | SPI    | НЫ     | Tipo de projeto 🔅 | Identificador 🗧 | Nome 🗢                    |  |  |  |  |  |  |  |
| Consultas salvas 🛓 🌣                                                                   |     |        |        | ES                | ES.051/18       | Fortalecer a Atenção H    |  |  |  |  |  |  |  |
| O Nenhuma consulta salva. Tenha acesso rápido às suas pesquisas salvando uma consulta. |     |        |        | ES                | ES.052/18       | Unidade do Trauma da      |  |  |  |  |  |  |  |
|                                                                                        | '9  | • 0,12 | • 0,20 | ES                | ES.057/18       | Executar etapas do Pro    |  |  |  |  |  |  |  |
| Tipo 🛓                                                                                 |     |        |        | ES                | ES.066/18       | Modernização do Detra     |  |  |  |  |  |  |  |
| Selecionar tipo                                                                        |     |        |        | SEGOV             | SEGOV.002/17    | Estruturar o Escritório C |  |  |  |  |  |  |  |
| Filtros avançados                                                                      |     |        |        | SEGOV             | SEGOV.025/18    | Oficinas de Capacitação   |  |  |  |  |  |  |  |
| Salvar Q PESQUISAR                                                                     |     |        |        | SEGOV             | SEGOV.026/18    | Curso EAD em gerencia     |  |  |  |  |  |  |  |
| (1)                                                                                    |     |        |        | SEGOV             | SEGOV.028/18    | Banco de Boas Prática:    |  |  |  |  |  |  |  |

GOVERNO

Com a Acompanhamento de projeto, clique em PESQUISAR (1) e de um duplo clique no seu projeto. (2)

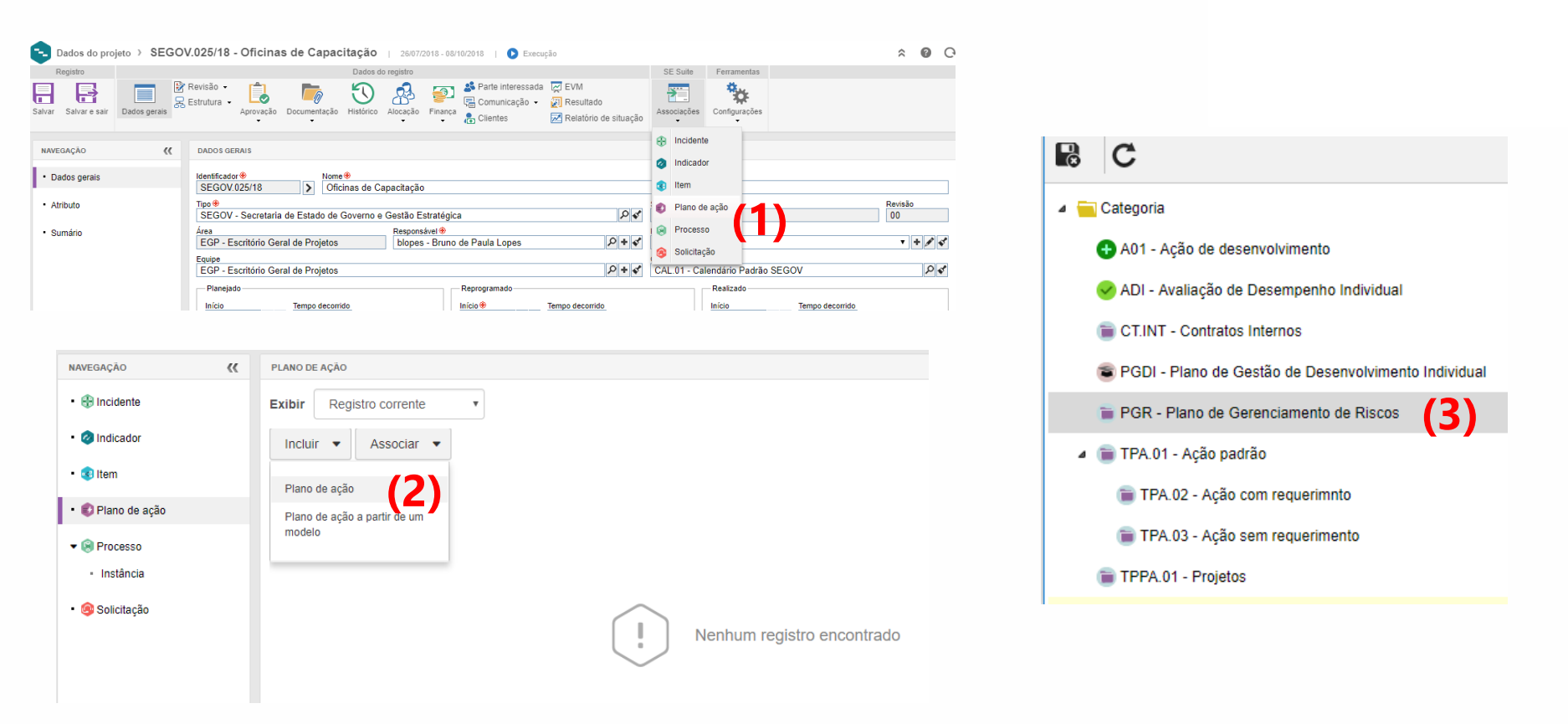

Na aba Associações, clique em Plano de Ação (1), abrirá a aba do Plano de Ação, clique em Incluir - Plano e Ação" (2). Quando as categorias dos Planos de Ação abrir, clique em PGR – Plano de Gerenciamento de Riscos

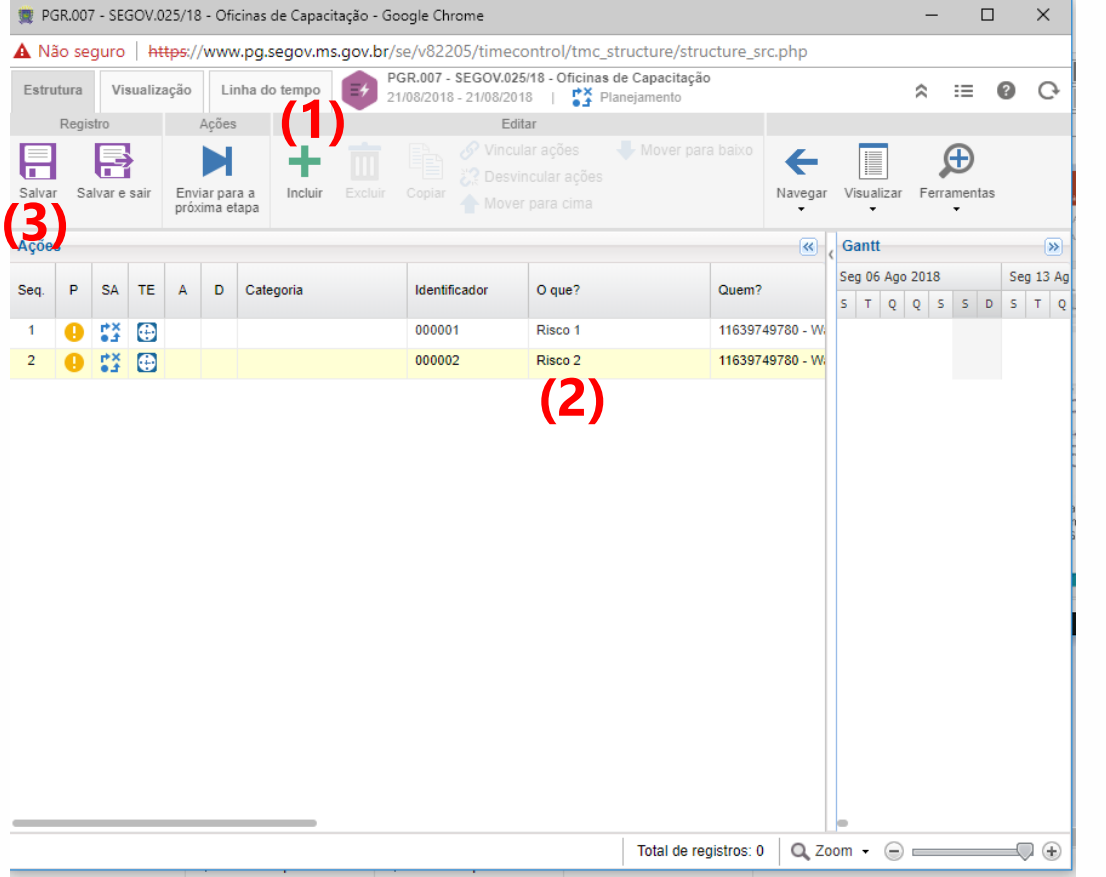

A janela ao lado irá abrir. Deve clicar em + - Incluir (1) para elencar uma nova ação.

Vale lembrar que cada risco que possa ser (Evitável/Mitigável) e (Grave e Médio Impacto) deverá ter 1 ação. Portanto deve-se criar 1 ação para cada risco e as renomear com o nome do riscos. **(2)** 

Depois de inseridos e renomeados deve-se clicar em Salvar para liberar os componentes. **(3)** 

## **!!!!! CASO ESSA JANELA NÃO ABRA, OLHE NO PRÓXIMO SLIDE**

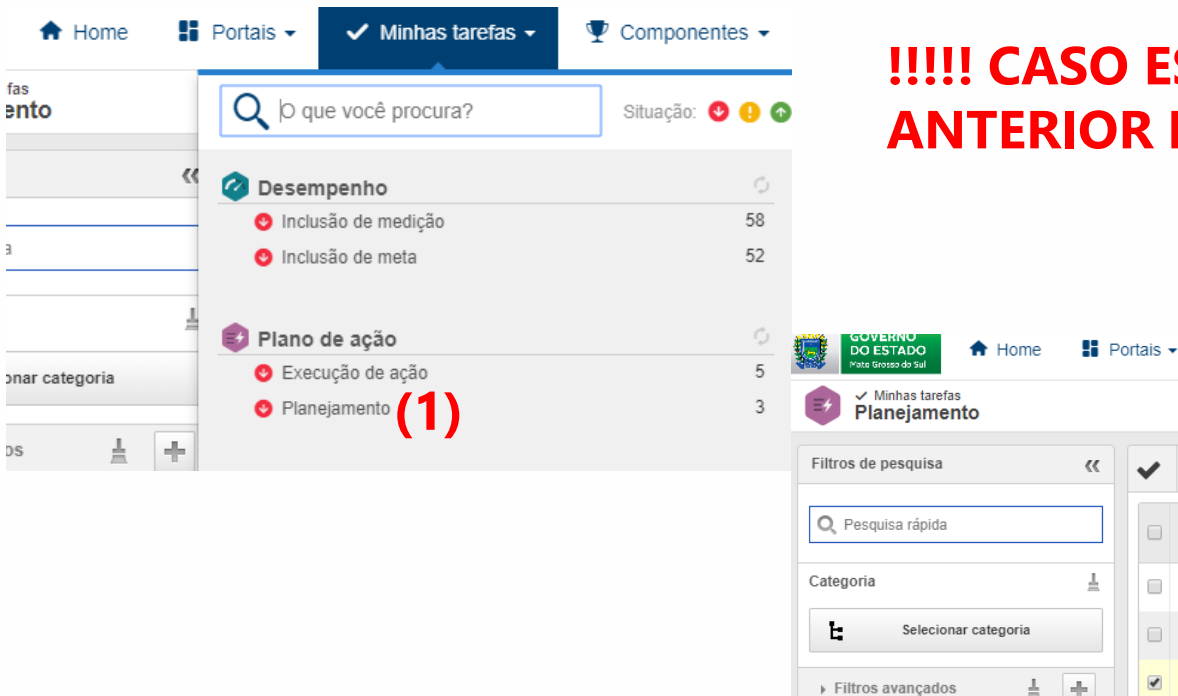

## **!!!!! CASO ESSA JANELA DO SLIDE** ANTERIOR NÃO ABRA

Minhas tarefas -

SPA 🗢

t¥

۲¥

**\***¥

Mais

PR ≑ A ≑ D ≑

(2)

(3)

**m m** 

F P

\* 🖸

÷

0

Componentes •

TO ÷

Categoria

TPA.01

PGDI

PGR

Identificado

1180323

1180324

PGR.028

| Q PESQUISAR                                                                                                    |
|----------------------------------------------------------------------------------------------------|
| Caso não abra nenhuma janela, você pode fechar o Dados do Projeto. Clique em Minhas<br>Tarefas, Plano de Ação - Planejamento <b>(1).</b> A janela de Planejamento de plano de ação se |
| abrirá, caso não apareça nada clique em <b>PESQUISAR.</b> Marque o plano de ação do seu<br>projeto <b>(2)</b> e em seguida clique em ESTRUTURA DO PLANO DE AÇÃO <b>(3)</b>            |

|        |                                   |                  |              |                         |               |                                                                                                   | 🧝 Dados da ação - Google Chrome —                                                                                                    |              |
|--------|-----------------------------------|------------------|--------------|-------------------------|---------------|---------------------------------------------------------------------------------------------------|----------------------------------------------------------------------------------------------------|--------------|
|        |                                   |                  |              |                         |               |                                                                                                   | A Não seguro   https://www.pg.segov.ms.gov.br/se/v82205/generic/gn_activity/1.0/genactivity_data.php                                                                                                    |              |
|        |                                   |                  |              |                         |               |                                                                                                   | Image: Constraint of the second second se |              |
|        |                                   |                  |              |                         |               |                                                                                                   | Geral Detalhes                                                                                                    |              |
|        | Editar                            |                  |              | Navegar                 |               | Visualizar                                                                                        | Categoria Situação da ação Planejamento                                                                                                    |              |
|        | Vincular ações  Construitar ações | Mover para baixo | ←            |                         | <b>→</b>      |                                                                                                   | Tipo de execução ⊕ Equipe                                                                                                    | ₽ <b>+</b> ∢ |
| Copiar |                                   |                  | Anterior     | Registro<br>selecionado | Próximo       | Plano de ação Ação                                                                                | Responsåvel pela execução (Quem?) ♥<br>11639749780 - Walberto Costa Terra                                                                                                    |              |
|        |                                   |                  | «            | Gantt                   |               | (1)                                                                                               | ▼ Planejamento (Quando?)                                                                                                    |              |
| ador   | O que?                            | Quem?            |              | Seg 06 Ago<br>S T Q     | 2018<br>Q 5 5 | Seg 13 Ago 2018           D         S         T         Q         Q         S         S         I | Início<br>Data ⊕ Hora ⊕ Data ⊕ Hora ⊕ Duração Quanto?<br>21/08/2018 @ ✔ 15:17 1 1                                                                                                    |              |
|        | Risco 1                           | 11639749780 - Wa | lberto Costa |                         |               | Walberto Costa Terra                                                                              |                                                                                                    |              |
|        | Risco 2                           | 11639749780 - Wa | lberto Costa |                         |               | Walberto Costa Terra                                                                              | ▼ Execução (Quando?                                                                                                    |              |
|        |                                   |                  |              |                         |               |                                                                                                   | Início Data Hora Data Hora Duração % Real Quanto? Data Utilizar datas planejadas                                                                                                    |              |
|        |                                   |                  |              |                         |               |                                                                                                   | ▼ Por quê?                                                                                                    |              |
|        |                                   |                  |              |                         |               |                                                                                                   | Por quê?                                                                                                    |              |
|        |                                   |                  |              |                         |               |                                                                                                   |                                                                                                    | 0/4000       |
|        |                                   |                  |              |                         |               |                                                                                                   | Criado em Atualizado em Atualizado por 21/08/2018 21/08/2018 Walberto Costa Terra                                                                                                    |              |

Após salvo, a opção **Ação** no Menu Visualização estará disponível **(1). Para cada Risco**, **deverá criar uma ação.** Quando você clicar, preencha os dados de (Quando?, Porque?, O Que ?, Como ?) **(2)** Após esses dados terem sido inclusos, clicar em Salvar e Sair **(3). Repita esse processo para cada riscos.** 

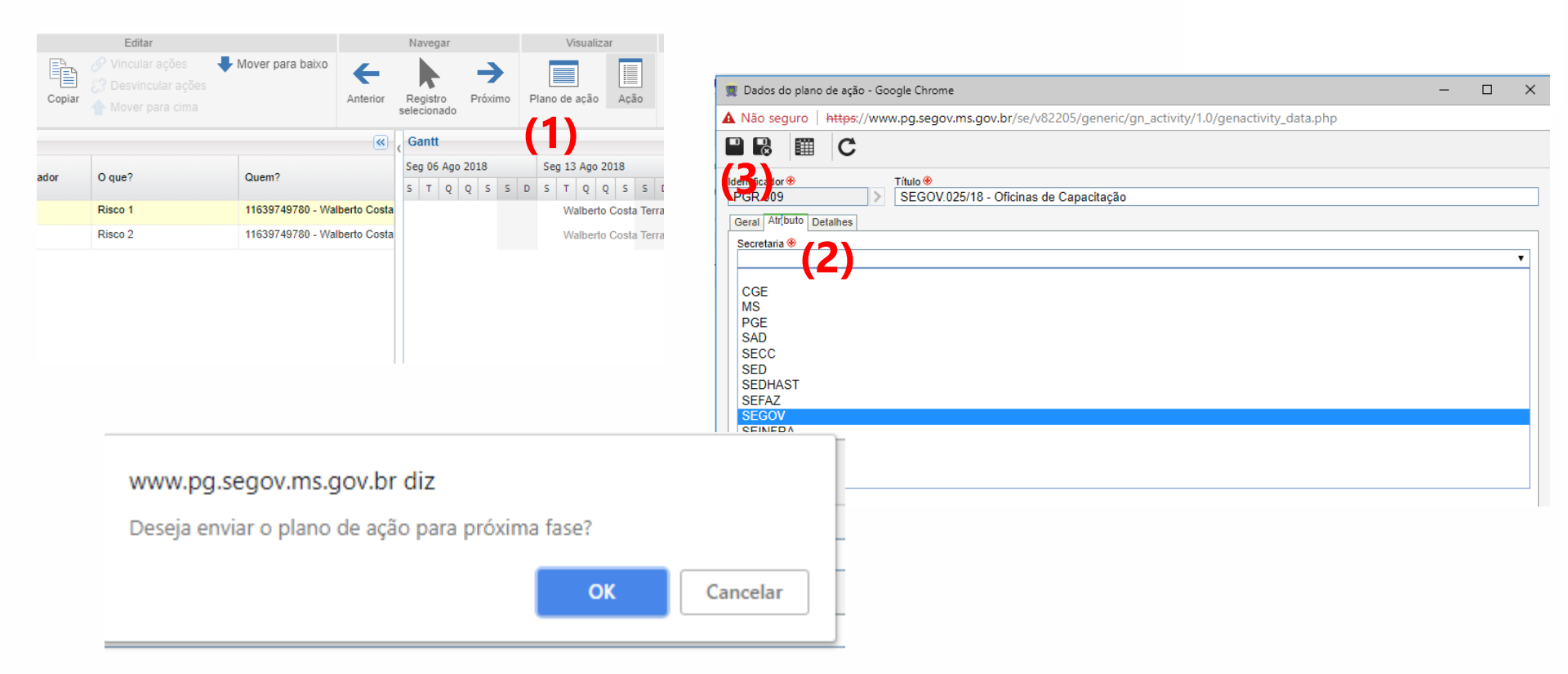

Após os planos terem sido criados para cada Riscos, deve-se clicar em Plano de Ação (1), em seguida na aba Atributo e indicar a Secretaria que você faz parte. (2) Esse processo só precisa ser feito uma vez, após isso clique em **Salvar e Sair (3)**, E OK em Enviar o plano para próxima etapa! Pronto!! Seu plano de ação será inserido!!!

## Qualquer dúvida entre em contato com no Ramal 1054

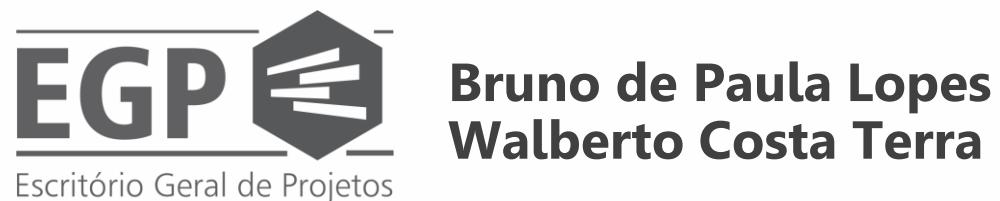

Walberto Costa Terra